# 比爾郭英語學習網 操作說明

| 壹 | 、會       | 育員中心       | 2  |
|---|----------|------------|----|
|   | <u> </u> | 會員登入及登出    | 2  |
|   |          | 1.登入       | 2  |
|   |          | 2.登出       | 3  |
|   | <u> </u> | 會員資料       | 4  |
|   |          | 1.會員資料修改   | 5  |
|   |          | 2.密碼修改     | 6  |
|   |          | 3.學習使用記錄   | 7  |
|   |          | 4.學生使用統計表  | 8  |
|   |          | 5.測驗成績查詢   | 9  |
| 貭 | 、閱       | ā讀能力培養     | 0  |
|   | <u> </u> | 閱讀1        | 0  |
|   | <u> </u> | 閱讀測驗1      | .5 |
| 參 | 、艱       | 短力能力培養1    | 8  |
|   | <u> </u> | 聽力1        | 8  |
|   | <u> </u> | · 聽力測驗     | 22 |
| 肆 | 、艱       | 题打及翻譯能力培養2 | 5  |
|   | <u> </u> | 練習         | 25 |
|   | <u> </u> | 測驗2        | 29 |

# 壹、會員中心

### 一、會員登入及登出

開啟 Google Chrome 進入比爾郭英語學習網 網站, http://www.billkuoenglish.com/,身份類別請選取「使用者」登入。 如要離開請不要直接關閉網頁,請至【會員專區】點選【登出系統】。

#### 1.登入

畫面:選取【會員登入】,

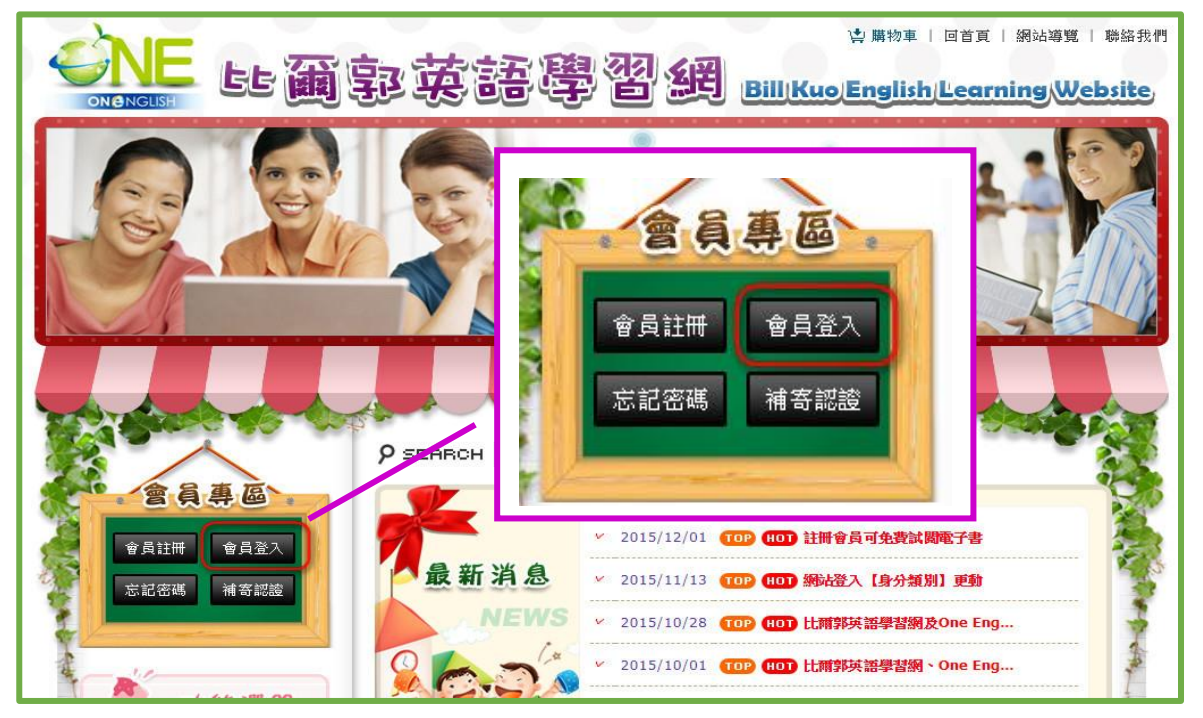

畫面:身份類別:「使用者」,輸入帳號&密碼→點選【登入】。

|                                                                                                    | 回首頁   網站導覽   聯絡我們               |            |
|----------------------------------------------------------------------------------------------------|---------------------------------|------------|
|                                                                                                    |                                 | 身分類別自分類別   |
| (                                                                                                    |                                 | 使用者▼→「使用者」 |
| 菱八説明     請先選擇你的身份類別,面請輸入您的帳铑及変碼,點選登入按                                                                                                    | 身分類別<br>使用者▼→「使用者」              | 會員帳號       |
| 鈕刀(2014)(2013)(2014)(11)(2014)(2014 | 會員帳號                            | -          |
| 🕵 無法登入                                                                                                    | <sub>密碼</sub> 輸入帳號/密碼           | 密碼 輸入帳號/密碼 |
| 請檢查您所選擇的身份類別或輸入的帳號及密碼是否正確,若確<br>認無誤,則有可能是網路忙線導致連線狀況不穩,請稍待片刻再<br>次登入。持續無法登入的話,可來電有專人為您服務。謝謝!                                                                                                    | <u> 登入</u> → 監護 「登人」<br>点記 示語 2 |            |
| ELi 画 郭英語                                                                                                    | 沒有比爾郭英語學習網的樂號嗎?<br>立即注册         | 志記密碼?      |
|                                                                                                    |                                 |            |

2.登出

畫面:登入後會顯示紅框內資料,要離開網頁請至首頁【會員專區】點選【登出】;或至 【會員中心】點選【登出】。

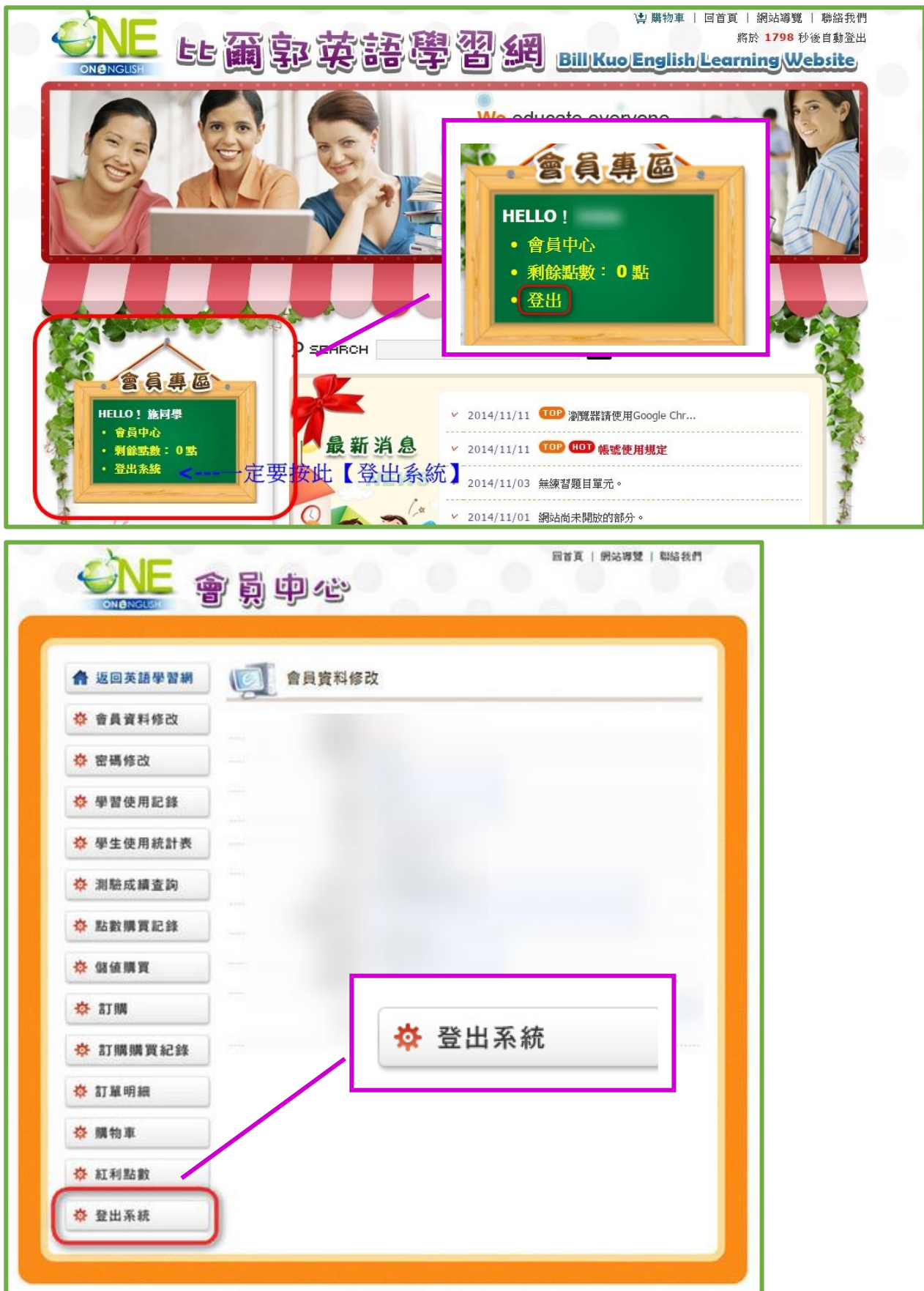

## 二、會員資料

在【會員中心】內有【會員資料修改】、【密碼修改】、【學習使用記錄】、【學生使用 統計表】、【測驗成績查詢】等功能。

| <b>合</b> 返回英語學習網     | () 會員資料修改   | 7         | _    |
|----------------------|-------------|-----------|------|
| <b>泰 會員資料修改</b>      | ****        |           |      |
| <b>祭</b> 密碼修改        | 947589      | 🍄 會員資料修改  |      |
| * #948924            | 姓名          |           |      |
|                      | · 昭朝<br>1住另 | ☆ 密碼修改    |      |
| <sup>秦</sup> 學生使用統計表 | 生日          |           |      |
| <b>奈</b> 測驗成績查詢      | 電子信報        | ☆ 學習使用記錄  |      |
| <b>恭 點數購買記錄</b>      | 家長電子信報      |           |      |
| 恭 儲值購買               | 手續電話        | ☆ 學生使用統計表 |      |
| ☆ 訂開                 |             |           | 0.00 |
| ☆ 訂購購買紀錄             |             | ☆ 測驗成績查詢  |      |
| 恭 訂單明細               |             |           |      |
| <mark>夺</mark> 購物車   | _           |           | _    |
|                      |             |           |      |

### 1.會員資料修改

畫面:【會員資料修改】請將個人資料填寫完整,電子信箱務必填寫正確,若忘記密碼,系 統將寄送電子郵件至此信箱中。

| ▲ 返回英語學習網       | 會員資料修改  | 改          |
|-----------------|---------|------------|
| 🌣 會員資料修改        | 會員帳號:   |            |
| ☆ 密碼修改          | 身份類別:   | 學生         |
|                 | 姓名:     |            |
| ✿ 學習使用記錄        | 暱稱:     |            |
| ☆ 學生使用統計表       | 性別:     | ◎ 男生 ● 女生  |
| •               | 生日:     |            |
| ☆ 測驗成績查詢        | 電子信箱:   | 電子信箱務必填寫正確 |
| ☆ 點數購買記錄        | 家長電子信箱: |            |
|                 | 手機電話:   |            |
| ♀ 儲値購員          | 聯絡電話:   |            |
| ☆ 訂購            | thoth:  | 臺灣(Taiwan) |
| <b>洗</b> 訂購購買約錄 |         |            |
|                 |         | ☑ 確認送出     |
| ☆ 訂單明細          |         |            |
| ✿ 購物車           |         |            |
| 🌣 紅利點數          |         |            |
|                 |         |            |

### 2.密碼修改

畫面:【密碼修改】請更改預設密碼,並妥善保管密碼。

|           | 回首頁 網站導覽 聯絡我們    |
|-----------|------------------|
| 🔒 返回英語學習網 | 密碼修改             |
| ☆ 會員資料修改  | 舊密碼:             |
| 🔅 密碼修改    | 新密碼:             |
| ☆ 學習使用記錄  | 確認密碼:            |
| ☆ 學生使用統計表 | ₩ 變更密碼           |
| ☆ 測驗成績查詢  | 請更改預設密碼,並妥善保管密碼。 |

### 3.學習使用記錄

畫面:【學習使用記錄】詳細記載每次的使用記錄。

| ☆ 命昌资料收出  |            |        |                  |                                  |    |
|-----------|------------|--------|------------------|----------------------------------|----|
| ¥ 音貝貝科珍以  | 您目前剩餘個人點對  | 款為:0點  |                  |                                  |    |
| ✿ 密碼修改    | 周讀數量為:777  | 田杳詢    |                  |                                  |    |
| ✿ 學習使用記錄  | 使用日期:      | ~      |                  |                                  |    |
| ✿ 學生使用統計表 | 送出查詢       | 旧全部    |                  |                                  |    |
| ✿ 測驗成績查詢  | 使用日期       | 用途     | 級別               | 書籍名稱                             | 點數 |
| ✿ 點數購買記錄  | 2018/3/7   | 閱讀     | English          | Alphakids Level 1 Activity Sheet | 0  |
| ✿ 儲值購買    | 2017/12/26 | 閱讀測驗考試 | Grammar<br>Check | Grammar Test 1-1                 | 0  |
| Ŏ/訂購      | 2017/12/26 | 閱讀測驗   | Grammar<br>Check | Grammar Test 1-1                 | 0  |
| ✤ 訂購購買紀錄  | 2017/12/26 | 閱讀測驗考試 | Grammar<br>Check | Grammar Test 1-1                 | 0  |
| of 訂留明細   | 2017/12/26 | 閱讀測驗   | Grammar<br>Check | Grammar Test 1-1                 | 0  |
|           | 2017/12/26 | 聽力練習   | Alphakids+Plus   | Ice-cream                        | 0  |
| ✿ 購物車     | 2017/12/26 | 聽力     | Alphakids+Plus   | Ice-cream                        | 0  |
| ▲         | 2017/12/26 | 閱讀練習   | English          | Playing                          | 0  |
| ♀ 糺札話数    | 2017/12/26 | 閱讀     | English          | Playing                          | 0  |
| ✿ 登出系統    | 2017/12/25 | 聽打翻譯練習 | Alphakids+Plus   | Alphabet Book A                  | 0  |

### 4.學生使用統計表

畫面:【學生使用統計表】詳細記載使用數量記錄。

|             |                                             | <u>~</u> |      |  |  |  |  |
|-------------|---------------------------------------------|----------|------|--|--|--|--|
| ✿  曾員資料修改   | 種 類                                         | 數量       | 一覽表  |  |  |  |  |
| 🔅 密碼修改      | 周讀培養 - 閱讀數量                                 | 482      | ▶ 檢閱 |  |  |  |  |
|             | 點度! 做 因 」, 可 查 有 書 本 有 早。<br>閱讀培卷 - 閱讀測驗通過數 | 50       | 檢閲   |  |  |  |  |
| ✿ 學習使用記錄    | 聽力培養 - 已聽數量                                 | 66       | 檢閲   |  |  |  |  |
| 🌣 學生使用統計表   | 聽力培養 - 測驗通過數                                | 36       | 檢閲   |  |  |  |  |
|             | 聽打及翻譯培養一單字選擇題測驗數                            | 9        | 檢閱   |  |  |  |  |
| ♀ 測驗成積      | 聽打及翻譯培養一單字選擇題測驗通過數                          | 6        | 檢閲   |  |  |  |  |
| 🌣 點數購買記錄    | 聽打及翻譯培養 - 單字聽寫測驗數                           | 2        | 檢閱   |  |  |  |  |
| 大海中国        | 聽打及翻譯培養 - 單字聽寫測驗通過數                         | 2        | 檢閱   |  |  |  |  |
| ♀ 1 稲 旭 疿 貝 | 聽打及翻譯培養 - 單字中翻英測驗數                          | 2        | 檢閱   |  |  |  |  |
| ✿ 訂購        | 聽打及翻譯培養 - 單字中翻英測驗通過數                        | 1        | 檢閲   |  |  |  |  |
| * 訂時時買約终    | 聽打及翻譯培養 - 句子選擇題測驗數                          | 3        | 檢閲   |  |  |  |  |
|             | 聽打及翻譯培養 - 句子選擇題測驗通過數                        | 2        | 檢閱   |  |  |  |  |
| 🔅 訂單明細      | 聽打及翻譯培卷 - 句子聽寫測驗數                           | 2        | 檢閱   |  |  |  |  |
| * 購物市       | 聽打及翻譯培養 - 句子聽寫測驗通過數                         | 1        | 檢閲   |  |  |  |  |
| ₩ NH 17/1 半 | 聽打及翻譯培養 - 句子中翻英測驗數                          | 1        | 檢閲   |  |  |  |  |
| 🌣 紅利點數      | 聽打及翻譯培養 - 句子中翻英測驗通過數                        | 1        | 檢閱   |  |  |  |  |

畫面:點選【檢閱】,可查看書本清單。

| 學生使用統計表                            |             |
|------------------------------------|-------------|
| 【書本列表】                             |             |
| English - Fruit Salad              | *           |
| English - Ice-cream                |             |
| English - Can You See Me?          |             |
| English - Glasses                  |             |
| English - Dogs                     |             |
| English - Playing                  |             |
| English My Beby Sister A Man A MAN | A Alman and |

### 5.測驗成績查詢

畫面:【測驗成績查詢】詳細記載每次測驗的成績。點選「測驗種類」→「送出查詢」。

| <b>合</b> 返回英語學習網 |             | <b></b> | 即清华中亚                       |                      |
|------------------|-------------|---------|-----------------------------|----------------------|
| 🔅 會員資料修改         | 2 🥥 測驗紀錄    | 最查詢 🖌   | 圆讀配刀平<br>圆讀能力平<br>英中的中平     | 帛 測驗<br>常測驗<br>母 2回國 |
| 🔅 密碼修改           | 測驗種類: 閱讀能   | 力平常測驗   | ·                           | 名測驗<br>能力平常測驗<br>試   |
| ☆ 學習使用記錄         | 3.<br>浅出 查詢 | ~       | 關鍵字:<br>- 聽力能力考護<br>- 聽打及翻譯 | 试<br>能力考試            |
| ✿ 學生使用統計表        |             |         |                             |                      |
| ✿ 測驗成績查詢         | 測驗日期        | 級別      | 書籍名稱                        | 成績                   |
| +                | 2017/12/26  | English | Playing                     | 100                  |
| ✿ 點數購買記錄         | 2017/2/13   | English | Alphabet Book G             | 0                    |
|                  | 2017/2/3    | English | Fruit Salad                 | 100                  |
|                  |             |         |                             |                      |

# 貳、閱讀能力培養

#### 一、閱讀

點選【閱讀能力培養】進入,點選<u>語言類別</u>進入,點選<u>書籍分類</u>進入,點選<u>Level</u>進入,點選要閱讀的<u>電子書</u>(以下以「English」-「Alphakids+Plu」-「Level 6」-「Where's the Baby?」為示範)。

畫面1:【閱讀能力培養】

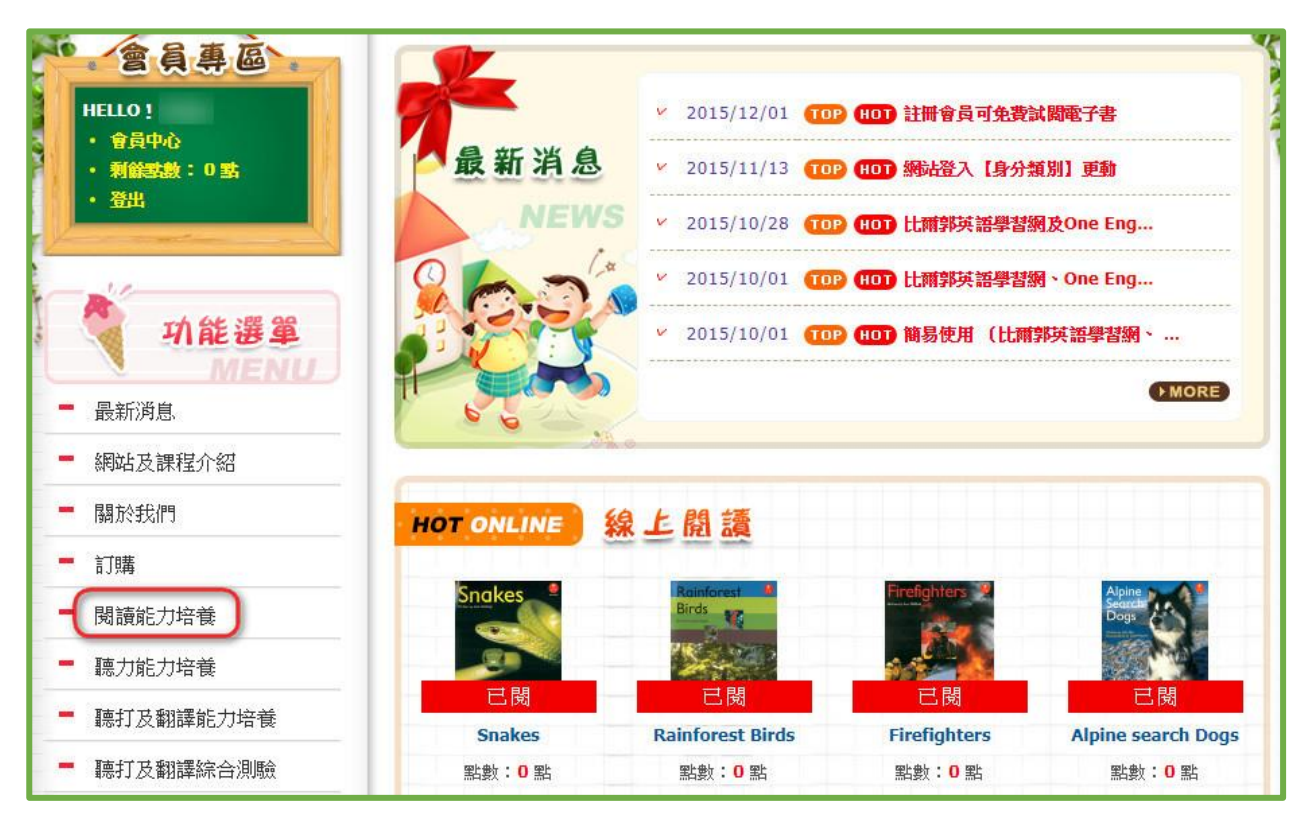

#### 畫面 2: 語言類別

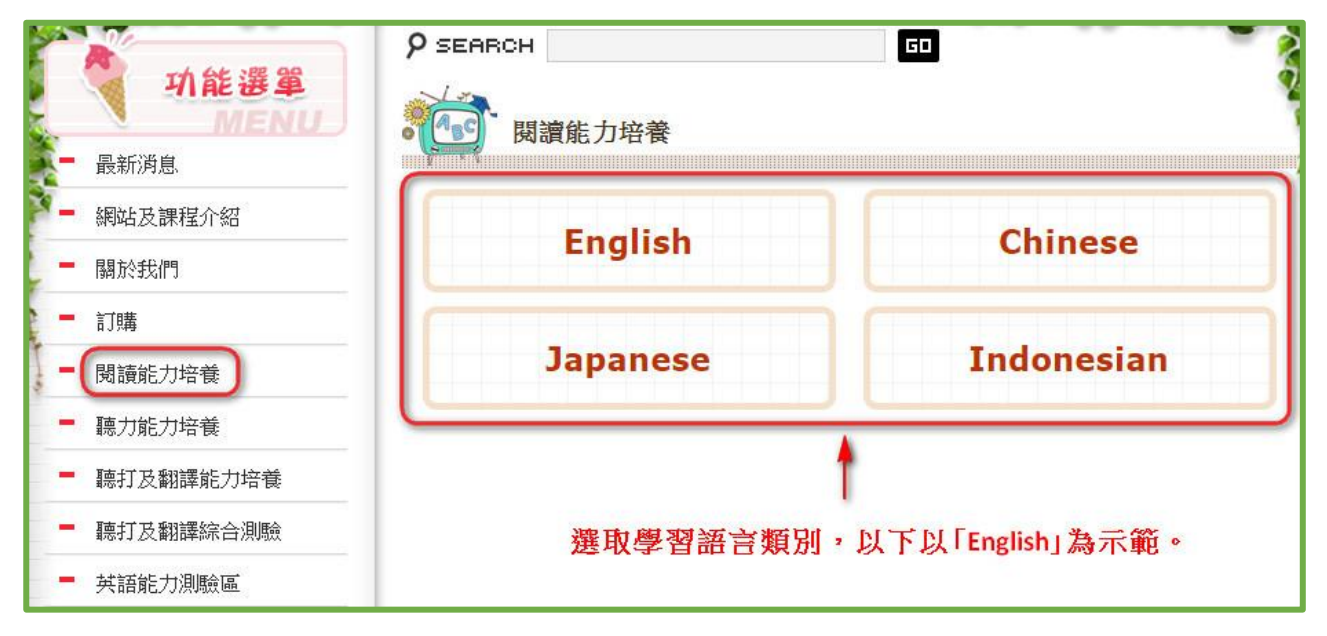

畫面 3: 書籍分類

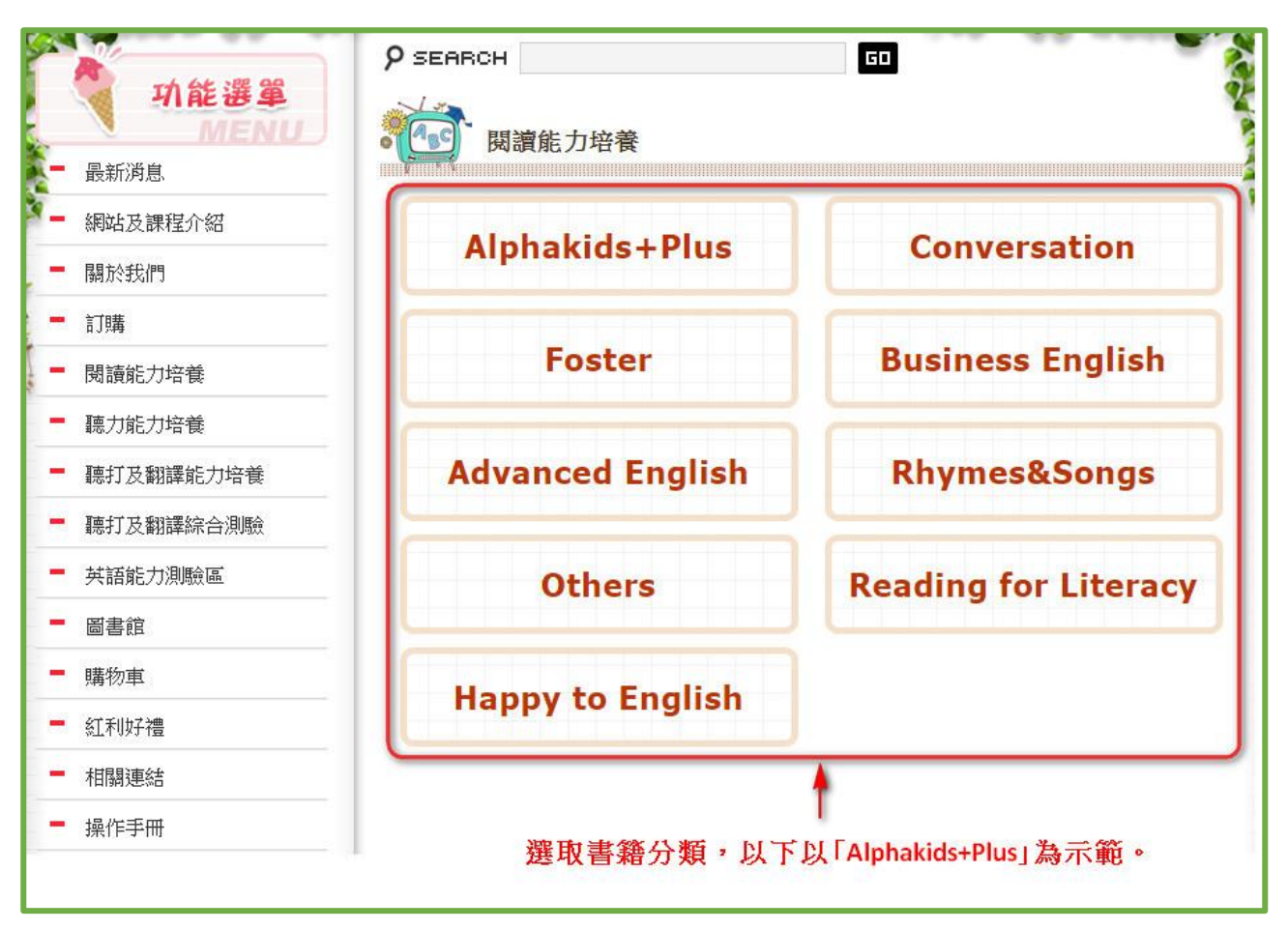

畫面 4:<u>Level</u>

| 功能選單         | 9 SEARCH       | GD       |
|--------------|----------------|----------|
| MENU<br>最新消息 | 國讀能力培養         |          |
| - 網站及課程介紹    | Contonto       | Alphabet |
| - 關於我們       | Contents       | Alphabet |
| - 訂購         |                |          |
| ■ 閱讀能力培養     | Alphabet Rhyme | Level 1  |
| - 聽力能力培養     |                |          |
| - 聽打及翻譯能力培養  | Level 2        | Level 3  |
| - 聽打及翻譯綜合測驗  |                |          |
| ■ 英語能力測驗區    | Level 4        | Level 5  |
| ■ 圖書館        |                |          |
| ■ 購物車        | Laval 6        | Loval 7  |
| ■ 紅利好禮       | Level o        | Level /  |

畫面 5:以下以 Level 6 Where's the Baby?做範本。在 Where's the Baby?的圖片上直接點選, 紅框&藍框的圖片下有【已閱】表示此書之前已閱讀。

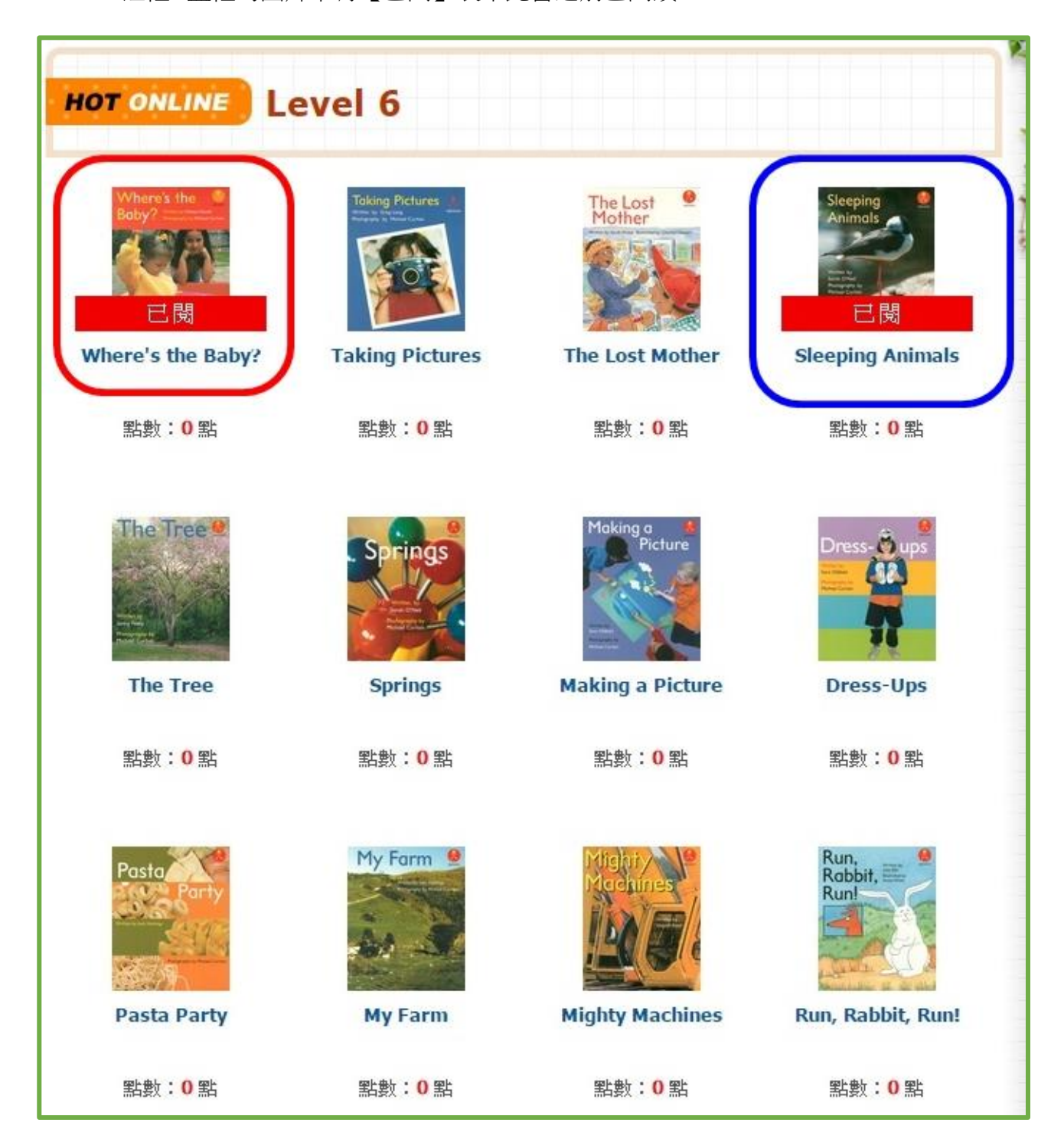

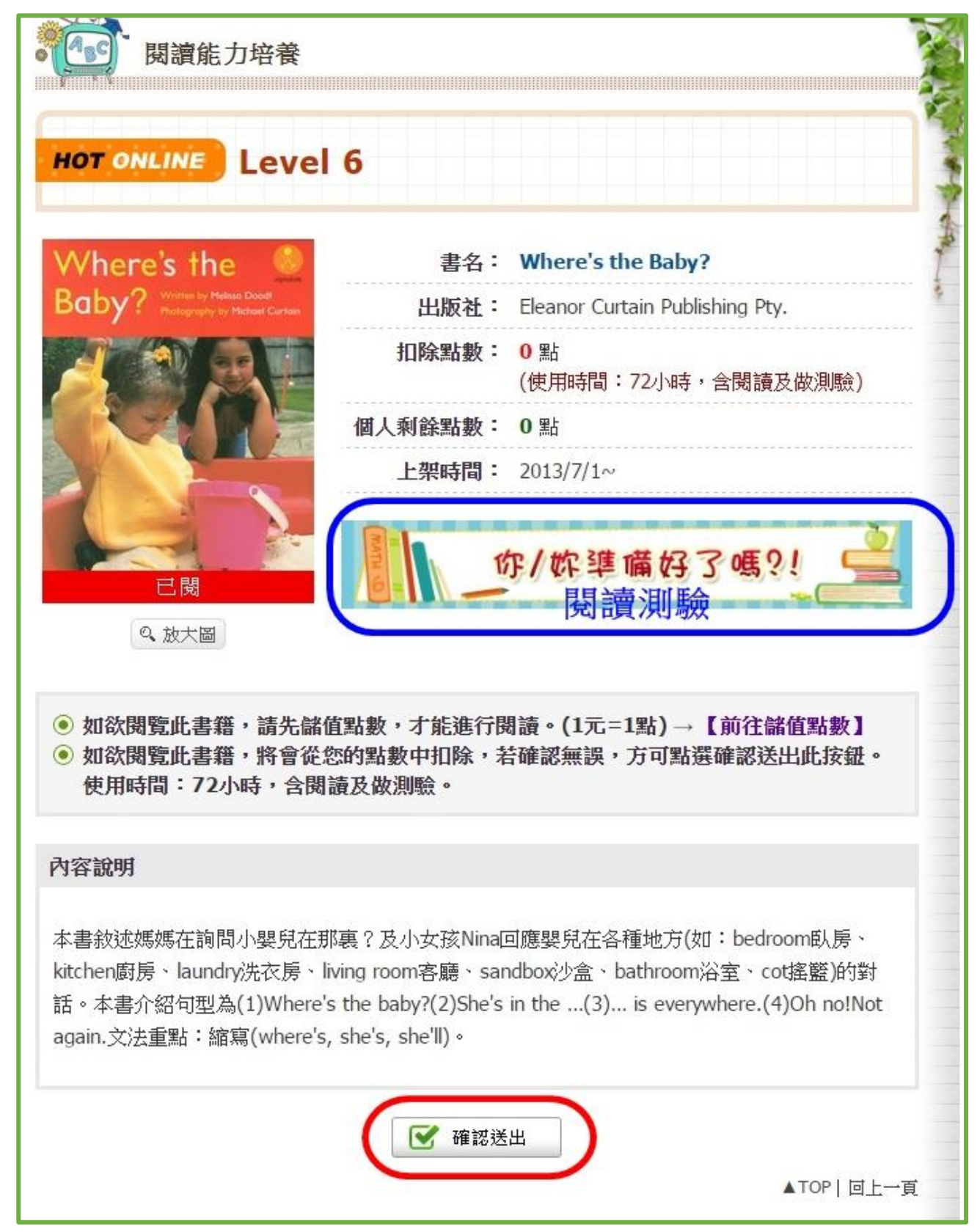

畫面 6:點選下方【確認送出】可閱讀此本書,點選藍框可做閱讀測驗。

畫面 7:畫面上方有【上一頁】【下一頁】可做翻頁,或直接在畫面的左右兩邊按滑鼠左鍵 亦可翻頁,點選上方【閱讀測驗】可做測驗。

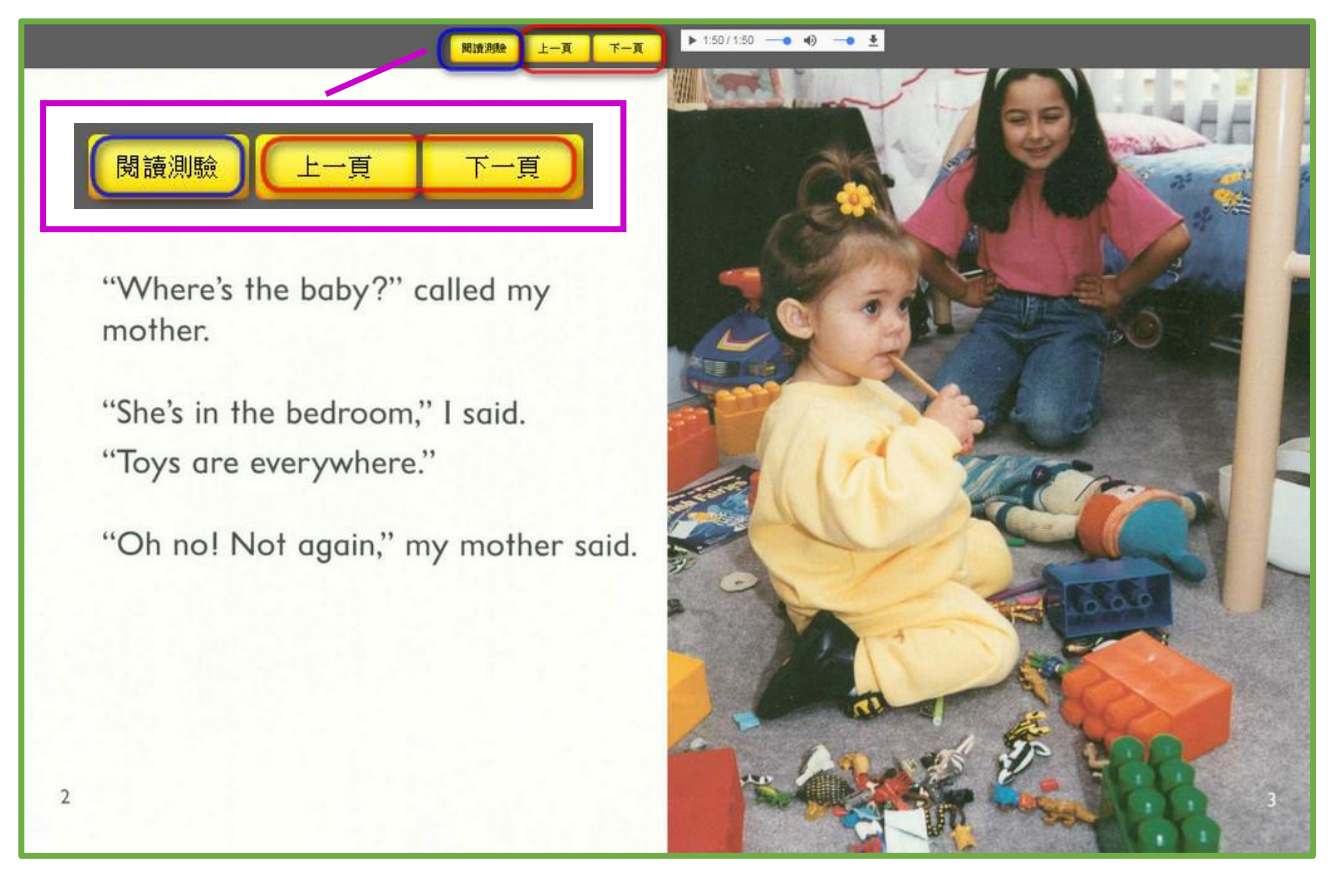

### 二、閱讀測驗

閱讀電子書後,可點選**【閱讀測驗】**,做測驗。

畫面:可從書本的主頁面點選做測驗,如下圖藍框。

| 展讀能力培養<br>HOT ONLINE English                                       |                                 |
|--------------------------------------------------------------------|---------------------------------|
| Where's the 🧶 書名:                                                  | Where's the Baby?               |
| Baby? Witter to Medical Doot<br>Proceedings by Michael Cartas 出版社: | Eleanor Curtain Publishing Pty. |
| 扣除點數:                                                              | ❶ 點<br>(使用時間:72小時,含閱讀及做測驗)      |
| 個人剩餘點數:                                                            | 0 點                             |
| 上架時間:                                                              | 2013/7/1~                       |
|                                                                    | な/炊準備好了嗎?!                      |

畫面:也可從電子書的上方點選【閱讀測驗】做測驗

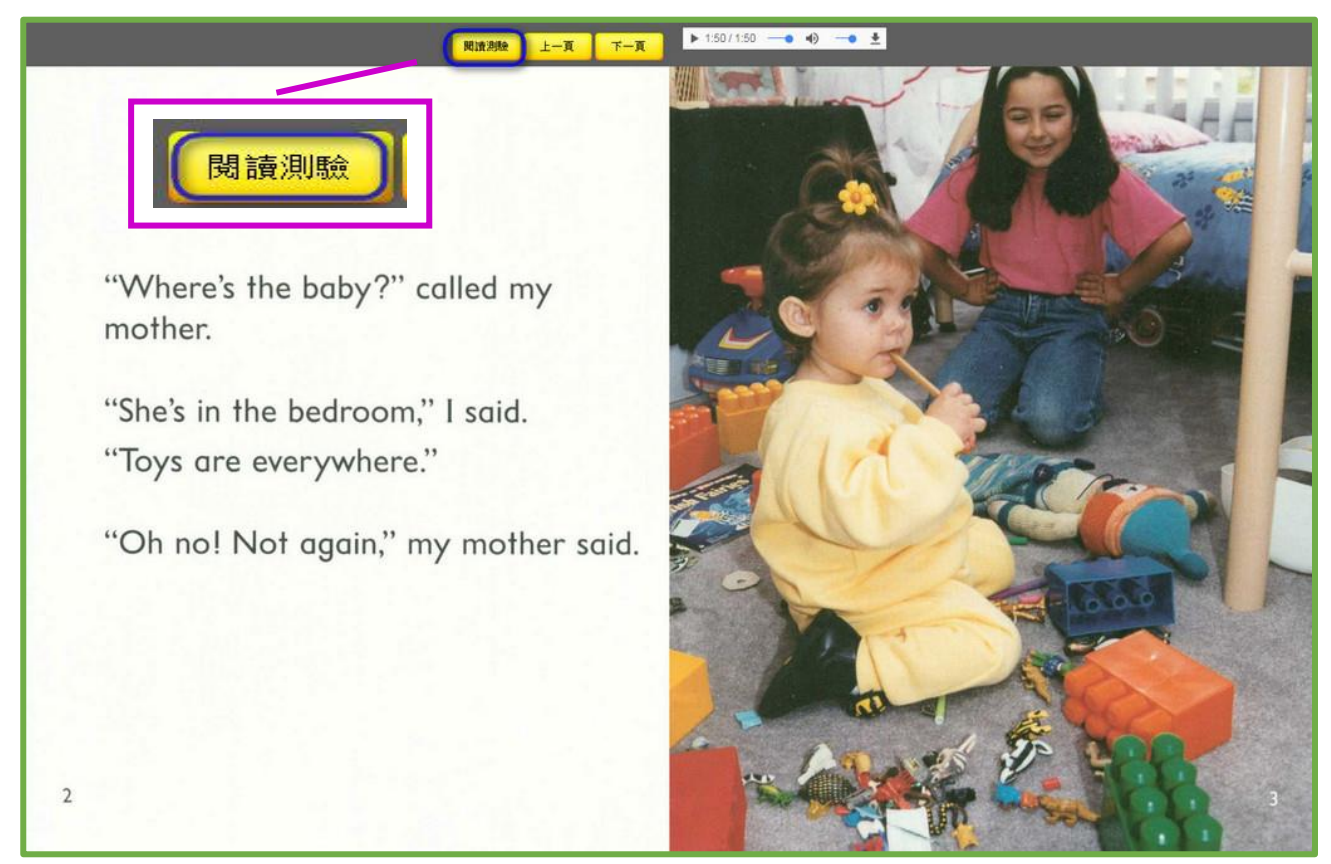

畫面:點選【測驗開始】,答案送出後無法返回修改,請確實作答。

| ONENGLISH | ·····································                                          |
|-----------|--------------------------------------------------------------------------------|
|           | <b>考試規則</b><br>線題数:25 題<br>- 今星現一題・答案送出後・無法返回修改。<br>請同學們確實作答。<br>③ 回上一頁 🕑 測驗開始 |

畫面:選擇答案後,點選【下一頁】進入下一題。

| SNENGLISH 總上測驗                                                                               | 回首頁   網站導覽   聯絡我們     |
|----------------------------------------------------------------------------------------------|-----------------------|
|                                                                                              |                       |
| ● 弟 4 題<br>04. Select the word that best describes the pictor                                | ure. She plays in the |
| <ul> <li>A. sand box</li> <li>B. saucepan</li> <li>C. bed</li> <li>D.</li> <li>E.</li> </ul> |                       |
| 夏一不 ◆                                                                                        | 2.點選「下一頁」             |

畫面:題目完成後可見本次測驗成績,若未達滿分,點選「查看錯誤」,可見答錯的題目及正 確解答。

| 測驗結束<br>您的成績<br>100 分<br><b>3</b> 返回首頁                              |  |
|---------------------------------------------------------------------|--|
| 測驗結束<br>您的成績<br>96分<br>③ 返回首頁 Q 查看錯誤 點選「查看錯誤」,可<br>見答錯的題目及正確<br>解答。 |  |

畫面:答錯的題目與正確解答。

| NE 線上測驗                                                                   | 回首頁   網站導覽   略  |
|---------------------------------------------------------------------------|-----------------|
| 答错的題目與正確解答                                                                |                 |
| ● 第1題                                                                     |                 |
| 25. Select the best word to complete the sentence. The baby has a b hand. | ottle of in her |
| A. saucepan                                                               | ******          |
| в. peper                                                                  |                 |
| c. powder                                                                 |                 |
| D.                                                                        |                 |
| E.                                                                        |                 |
|                                                                           |                 |

# 參、聽力能力培養

### 一、聽力

點選【聽力能力培養】進入,點選<u>書籍分類</u>進入,點選 <u>Level</u>進入,點選要閱讀的 <u>電子書</u>(以下以「Alphakids+Plu」-「Level 6~11」-「Level 6」-「Where's the Baby?」 為示範)。

畫面1: 書籍分類

| 功能選單           |                     |                                                                                                    |
|----------------|---------------------|----------------------------------------------------------------------------------------------------|
| - 最新消息         | [ <u></u><br>聽力能力培養 |                                                                                                    |
| 一 網站及課程介紹      | Alphakids+Plus      | Conversation                                                                                                    |
| - 關於我們         | Alphakids IT ids    | conversation                                                                                                    |
| - 訂購           |                     | Destruction of the local states of the local states of the local s |
| ■ 閱讀能力培養<br>1. | Foster              | Business English                                                                                                    |
| - 聽力能力培養       |                     |                                                                                                    |
| - 聽打及翻譯能力培養    |                     |                                                                                                    |

#### 畫面 2:<u>Level</u>

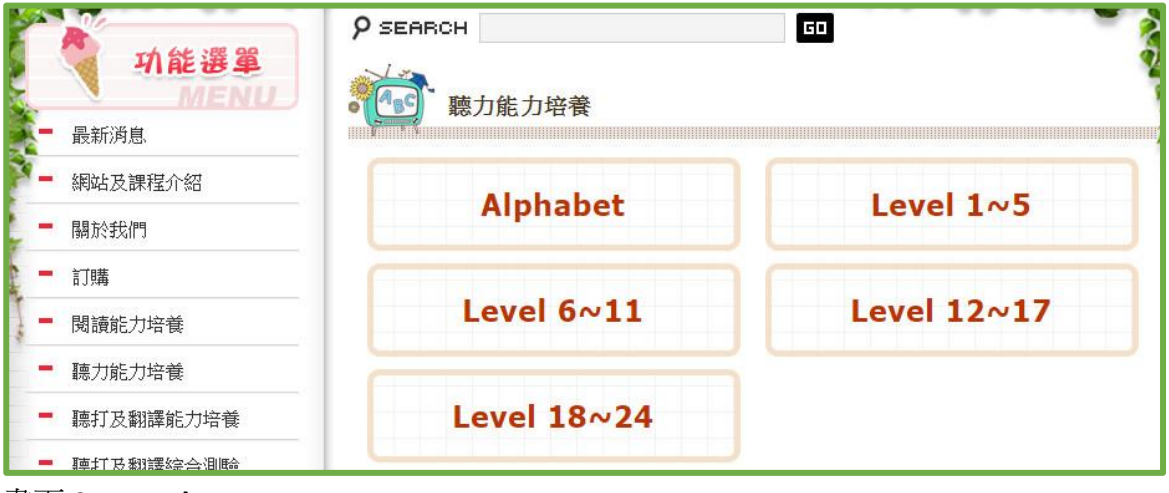

#### 畫面 3:<u>Level</u>

|                                                                                             | 9 SEARCH                              | GD 💦     |
|---------------------------------------------------------------------------------------------|---------------------------------------|----------|
| ·<br>·<br>·<br>·<br>·<br>·<br>·<br>·<br>·<br>·<br>·<br>·<br>·<br>·<br>·<br>·<br>·<br>·<br>· | · · · · · · · · · · · · · · · · · · · |          |
| - 最新消息                                                                                      |                                       |          |
| — 網站及課程介紹                                                                                   | Level 6                               | Level 7  |
| - 關於我們                                                                                      | Level o                               | Level 7  |
| - 訂購                                                                                        |                                       |          |
| - 閱讀能力培養                                                                                    | Level 8                               | Level 9  |
| ■ 聽力能力培養                                                                                    |                                       |          |
| - 聽打及翻譯能力培養                                                                                 | Level 10                              | Level 11 |
| - 聽打及翻譯綜合測驗                                                                                 |                                       |          |

畫面 4:以下以 Level 6 Where's the Baby?做範本。在 Where's the Baby?的圖片上直接點選。

|                                               | 9 SEARCH                 |                                                                                                    | GD                   | 2                   |
|-----------------------------------------------|--------------------------|----------------------------------------------------------------------------------------------------|----------------------|---------------------|
| <b>会員専區</b><br>HELLO! 施同學<br>・ 食員中心           | 聽力能力培                    | 養                                                                                                    |                      |                     |
| <ul> <li>· 利餘點數:0點</li> <li>· 登出系統</li> </ul> | HOT ONLINE Le            | vel 6                                                                                                    |                      |                     |
| 小能選單<br>MENU                                  | Where's the Baby?        | Taking Pictures<br>The server<br>The server<br>T | The Lost 9<br>Mother | Sleeping<br>Animals |
| - 關於我們                                        | 已 岗<br>Where's the Baby? | Taking Pictures                                                                                                    | The Lost Mother      | Sleeping Animals    |
| - 最新消息                                        |                          | ,                                                                                                    |                      |                     |
| ■ 閱讀能力培養                                      | 點數:0點                    | 點數:0點                                                                                                    | 點數:0點                | 點數:0 點              |
| ■ 聽力能力培養                                      |                          |                                                                                                    |                      |                     |
| - 聽打及翻譯能力培養                                   | The tree                 | Springs                                                                                                    | Picture              | Dress- 👸 ups        |
| - 閱讀能力測驗                                      |                          |                                                                                                    |                      | -                   |
| 聽力能力測驗                                        | The Tree                 | Springs                                                                                                    | Making a Picture     | Dress-Ups           |
| - 聽打及翻譯能力測驗                                   | 點數:0點                    | 點數: <b>0</b> 點                                                                                                    | 點數:0點                | 點數:0點               |

| 畫面 5 | : | 點選 | 【確認送出】 |
|------|---|----|--------|
|------|---|----|--------|

| 聽力能力培養<br>HOT ONLINE Level 6                                                                                                    |                                                                                                  |
|----------------------------------------------------------------------------------------------------|--------------------------------------------------------------------------------------------------|
| Where's the 🧕 書名:                                                                                                    | Where's the Baby?                                                                                |
| Baby? Written by Meliase Dood! 出版社:                                                                                                    | Eleanor Curtain Publishing Pty.                                                                  |
| 11除點數:                                                                                                    | ❶點<br>(使用時間:72小時,含練習及做測驗)                                                                        |
| 個人剩餘點數:                                                                                                    | 0 點                                                                                              |
| 上架時間:                                                                                                    | 2013/7/1~                                                                                        |
| <ul> <li>如欲練習此單元,請先儲值點數,才能進行</li> <li>如欲練習此單元,將會從您的點數中扣除,<br/>使用時間:72小時,含練習及做測驗。</li> </ul>                                                          | 練習。(1元=1點) → 【前往儲值點數】<br>若確認無誤,方可點選確認送出此按鈕。                                                      |
| 內容說明                                                                                                    |                                                                                                  |
| 本書敘述媽媽在詢問小嬰兒在那裏?及小女孩Nina<br>kitchen廚房、laundry洗衣房、living room客廳、sa<br>話。本書介紹句型為(1)Where's the baby?(2)She's<br>again.文法重點:縮寫(where's, she's, she'll)。 | 回應嬰兒在各種地方(如:bedroom臥房、<br>andbox沙盒、bathroom浴室、cot搖籃)的對<br>s in the(3) is everywhere.(4)Oh no!Not |
| ☑ 確認う                                                                                                    | 送出<br>▲TOP   回上一頁                                                                                |

畫面 6:點選 1 可播放聲音,點選 2 可做測驗。

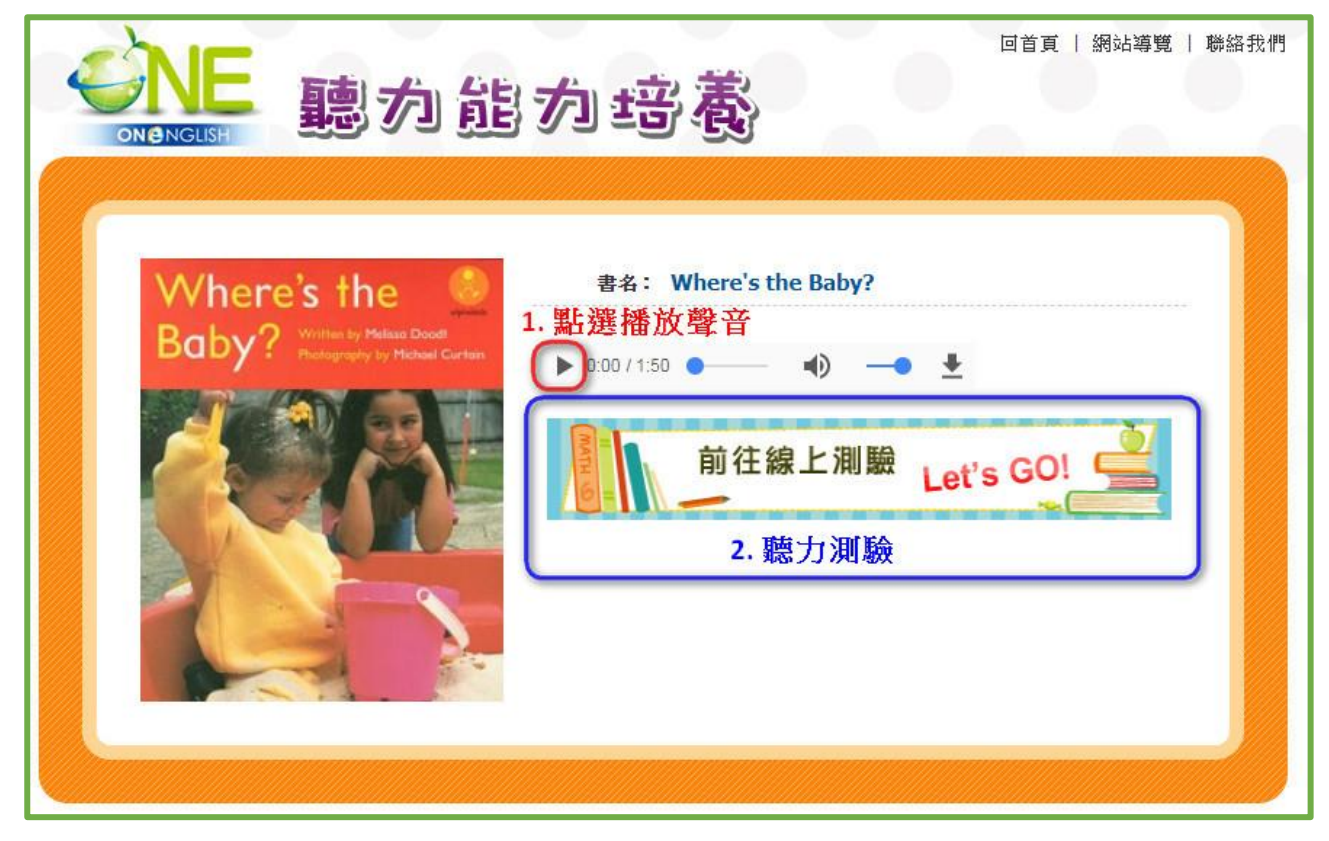

## 二、聽力測驗

聽過電子書後,可點選【**聽力測驗】**,做測驗。

### 畫面:點選藍框可做聽力測驗

| <b>NENGLISH</b> 聽力能                                                | 回首頁   網站導覽   聯絡我們<br><b>力 培養</b>                                                                                                    |
|--------------------------------------------------------------------|----------------------------------------------------------------------------------------------------|
| <section-header><section-header></section-header></section-header> | EA: Where's the Baby?   ▶ 0:00/1:50     ● ● ● ● ●     ● ● ● ●     ● ● ● ●     ● ● ● ●     ● ● ● ●     ● ● ● ●     ● 0:00/1:50     ● ● ● ●     ● 0:00/1:50     ● ● ●     ● 0:00/1:50     ● ● ●     ● 0:00/1:50     ● ● ●     ● 0:00/1:50     ● ● ●     ● 0:00/1:50     ● ● ●     ● 0:00/1:50     ● ● ●     ● 0:00/1:50     ● ●     ● 0:00/1:50     ● ●     ● ●     ● ●     ● 0:00/1:50     ● ●     ● ●     ● ●     ● ●     ● ●     ● ●     ● ●     ● ●     ● ●     ● ●     ● ●     ● ● </th |

畫面:點選【測驗開始】

| ONENGLISH | 線上測驗                                                | 回首頁   網站導覽   聯絡我們 |
|-----------|-----------------------------------------------------|-------------------|
|           | 考試規則<br>總題數:8題<br>一次呈現一題,答案送出後,無法返回修改。<br>請同學們確實作答。 |                   |

畫面:1選擇答案後,點選2【下一頁】進入下一題。

| ONENGLISH                                                                  |                                      |
|----------------------------------------------------------------------------|--------------------------------------|
| ● 第1題<br>What does Nir                                                     | a think the baby will do in her cot? |
| <ul> <li>A. Talk</li> <li>B. sleep</li> <li>C. walk</li> <li>D.</li> </ul> | 1. 選取答案                              |
| U E.                                                                       | ▶ 下一頁 2. 點選「下一頁」                     |

畫面:題目完成後可見本次測驗成績,若未達滿分,點選「查看錯誤」,可見答錯的題目及正 確解答。

| <b>測驗結束</b><br>您的成績<br>100 分<br><b>〕</b> 返回首頁                       |  |
|---------------------------------------------------------------------|--|
| 測驗結束<br>您的成績<br>88分<br>③ 返回首頁 Q 查看錯誤 點選「查看錯誤」,可<br>見答錯的題目及正確<br>解答。 |  |

畫面:答錯的題目與正確解答。

|             | 線上測驗           |
|-------------|----------------|
|             | 答錯的題目與正確解答     |
| ◉ 第1題       |                |
| Who is watc | ning the baby? |
| A. Mom      |                |
| в. Dad      |                |
| c. Nina     |                |
| D.          |                |
| E.          |                |
| 正確解答:C      |                |
|             | 3 返回首頁         |

# 肆、聽打及翻譯能力培養

### 一、練習

點選【聽打及翻譯能力培養】進入,點選書籍分類進入,點選Level進入,點選要閱讀的電子書(以下以「Alphakids+Plu」-「Level 1~5」-「Level 1」-「Fruit Salad」為示範)。

畫面 1: 書籍分類

| 功能選單        |                  | GD           |
|-------------|------------------|--------------|
| - 最新消息. 2.  | · 12 總打反翻譯能力培養   |              |
| - 網站及課程介紹   | Alphakide+Plue   | Conversation |
| - 關於我們      | Alphakius+Flus   | conversation |
| ■ 訂購        |                  |              |
| ■ 閱讀能力培養    | Business English |              |
| 聽力能力培養      |                  |              |
| - 聽打及翻譯能力培養 |                  |              |
| - 聽打及翻譯綜合測驗 |                  |              |

### 畫面 2:<u>Level</u>

| 功能選單<br>MENU | P SEARCH<br>聽打及翻選能力培養 | 60          |
|--------------|-----------------------|-------------|
| - 最新消息       |                       |             |
| — 網站及課程介紹    | Alphabet              | Level 1 v 5 |
| - 關於我們       | Alphabet              | Level 105   |
| - 訂購         |                       |             |
| ■ 閱讀能力培養     | Level 6~11            | Level 12~17 |
| ■ 聽力能力培養     |                       |             |
| ■ 聽打及翻譯能力培養  | Level 18~24           |             |
| - 聽打及翻譯綜合測驗  | <u> </u>              |             |

畫面 3:Level

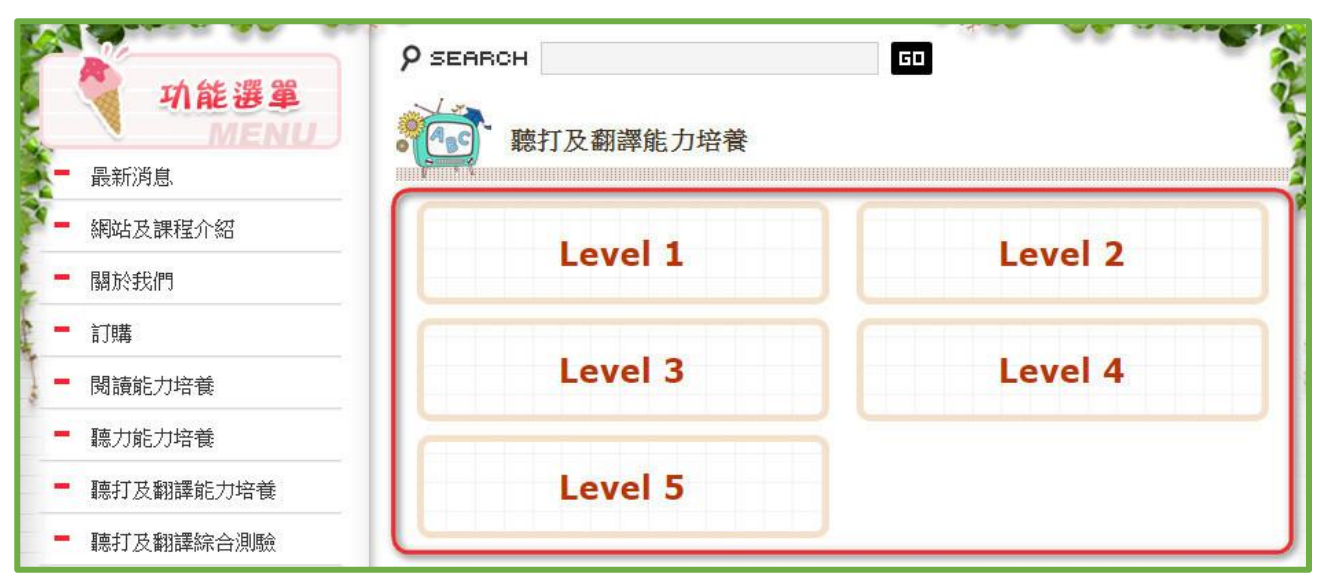

畫面 4:以下以 Level 1 Fruit Salad 做範本。在 Fruit Salad 的圖片上直接點選。

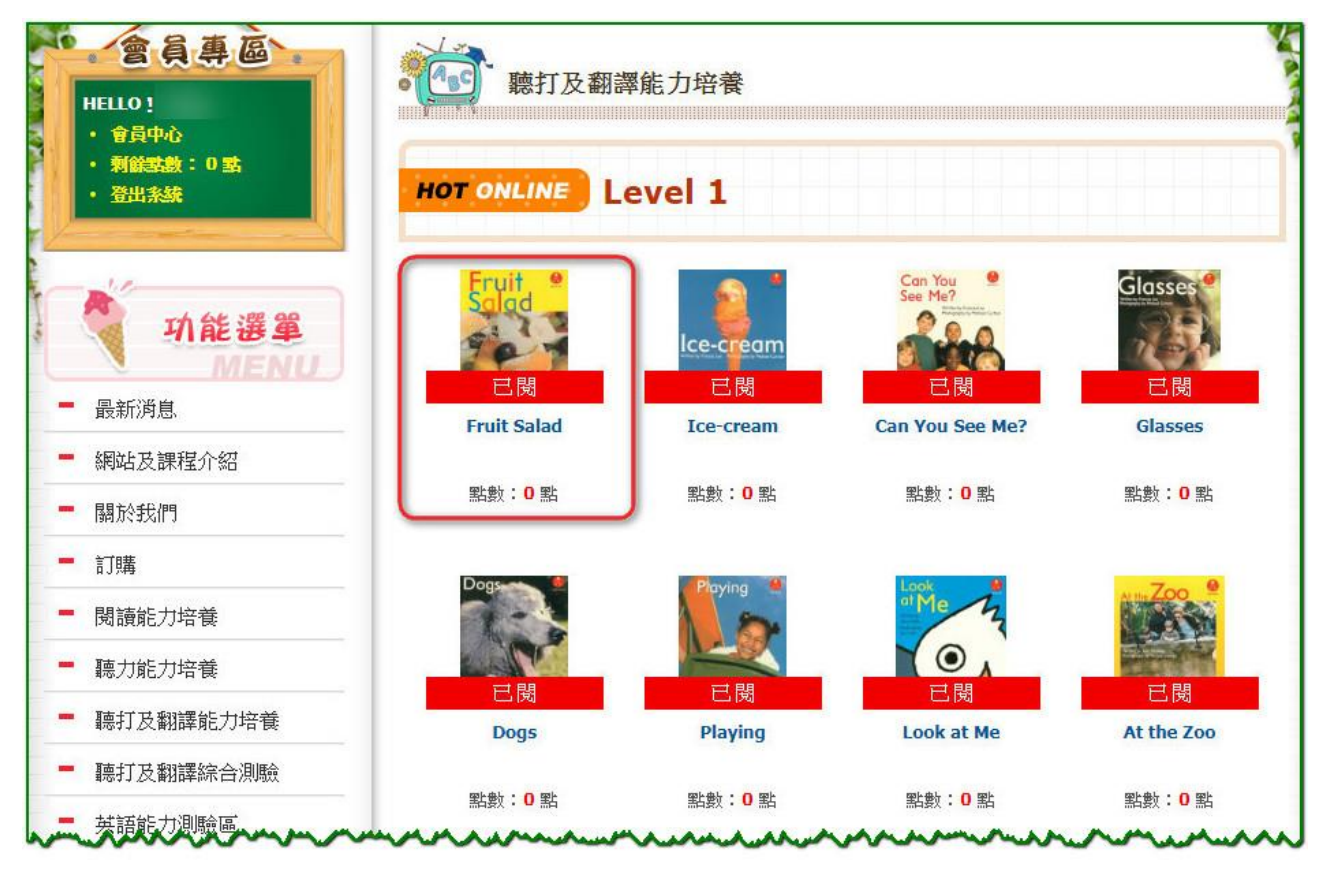

### 畫面 5:點選【我要練習】

| 聽打及翻譯能力培養                                                             |                                                      |
|-----------------------------------------------------------------------|------------------------------------------------------|
| HOT ONLINE Level 1                                                    |                                                      |
| Fruit 🔮 📲                                                             | Fruit Salad                                          |
| Salad 出版社:                                                            | Eleanor Curtain Publishing Pty.                      |
| Vitiles by<br>Frances Lot<br>Frances Lot                              | ❶點<br>(使用時間:72小時,含閱讀及做測驗)                            |
| Michoel Corrain 個人剩餘點數:                                               | 0 點                                                  |
| 上架時間:                                                                 | 2013/7/1~                                            |
| <ul> <li></li></ul>                                                   | 閱讀。(1元=1點)→【前往儲值點數】<br>苔確認無誤,方可點選確認送出此按鈕。            |
| 內容說明                                                                  |                                                      |
| 本書列出了一些可以做水果沙拉的水果(如:apple<br>梨、peach桃子、grape葡萄等),以每頁一行重覆的<br>為I like。 | 績果、orange柳橙、 banana香蕉、pear西洋<br>的句型及色彩豐富的照片表示,本書介紹句型 |
| ▲ 我要練習                                                                | 1 我要測驗                                               |
|                                                                       | ▲TOP   回上一頁                                          |

畫面 6:有分【單字練習】及【句子練習】,點選紅框內的【選擇題】【聽看寫】【聽寫】
 【聽、看翻譯、寫】【中翻英】,可做不同題型的練習。每題回答皆需正確才可進入下一題。

| 聽打及翻譯能力培養                    |               |
|------------------------------|---------------|
| HOT ONLINE Fruit Salad       |               |
| ◎練習與測驗請點選左邊的題型。右邊的加強練習必須先測驗過 | 後,而且有答錯才可以使用。 |
| 單字練習                         | )             |
| 選擇題 (Multiple Choice)        | ▶加強練習         |
| 聽看寫 (Dictation 1)            | ▶加強練習         |
| 聽寫 (Dictation 2)             | ▶加強練習         |
| 聽、看翻譯、寫 (Translation 1)      | ▶加強練習         |
| 中翻英 (Translation 2)          | ▶加強練習         |
| 何子練習                         |               |
| 選擇題 (Multiple Choice)        | ▶ 加強練習        |
| 聽看寫 (Dictation 1)            | ▶加強練習         |
| 聽寫 (Dictation 2)             | ▶加強練習         |
| 聽、看翻譯、寫 (Translation 1)      | ▶加強練習         |
| 中翻英 (Translation 2)          | ▶ 加強練習        |

點選【聽打及翻譯能力培養】進入,點選書籍分類進入,點選Level進入,點選要閱讀的電子書(以下以「Alphakids+Plu」-「Level 1~5」-「Level 1」-「Fruit Salad」為示範)。

畫面 1: **書籍分類** 

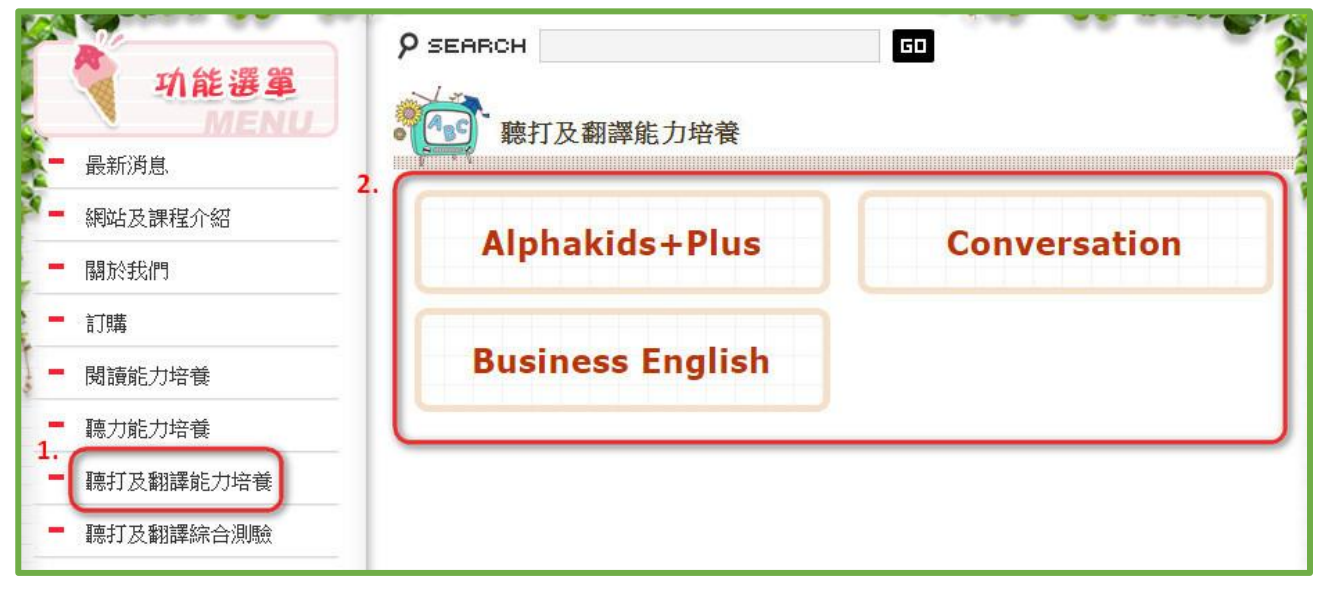

#### 畫面 2:<u>Level</u>

| 功能選算<br>MENU | 9 SEARCH<br>藤打及翻選能力培養 | GD           |
|--------------|-----------------------|--------------|
| - 最新消息       |                       |              |
| 一 網站及課程介紹    | Alphabet              | Level 1 or 5 |
| - 關於我們       | Alphabet              | Level 1~5    |
| - 訂購         |                       |              |
| - 閱讀能力培養     | Level 6~11            | Level 12~17  |
| ■ 聽力能力培養     |                       |              |
| - 聽打及翻譯能力培養  | Level 18~24           |              |
| - 聽打及翻譯綜合測驗  |                       |              |

畫面 3:Level

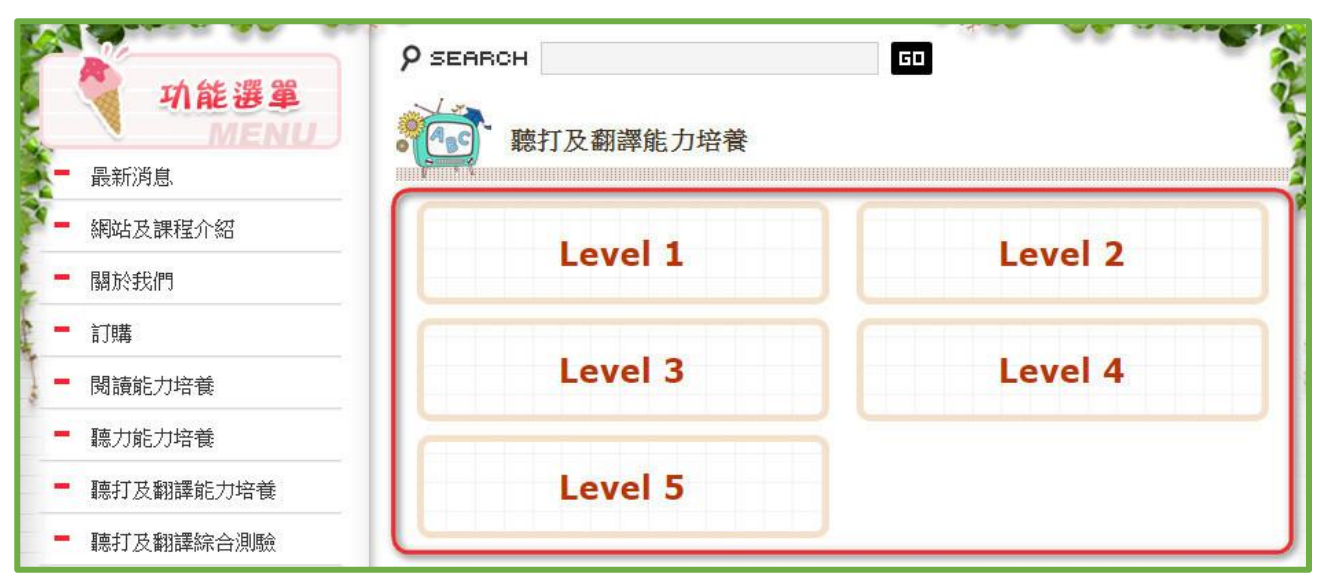

畫面 4:以下以 Level 1 Fruit Salad 做範本。在 Fruit Salad 的圖片上直接點選。

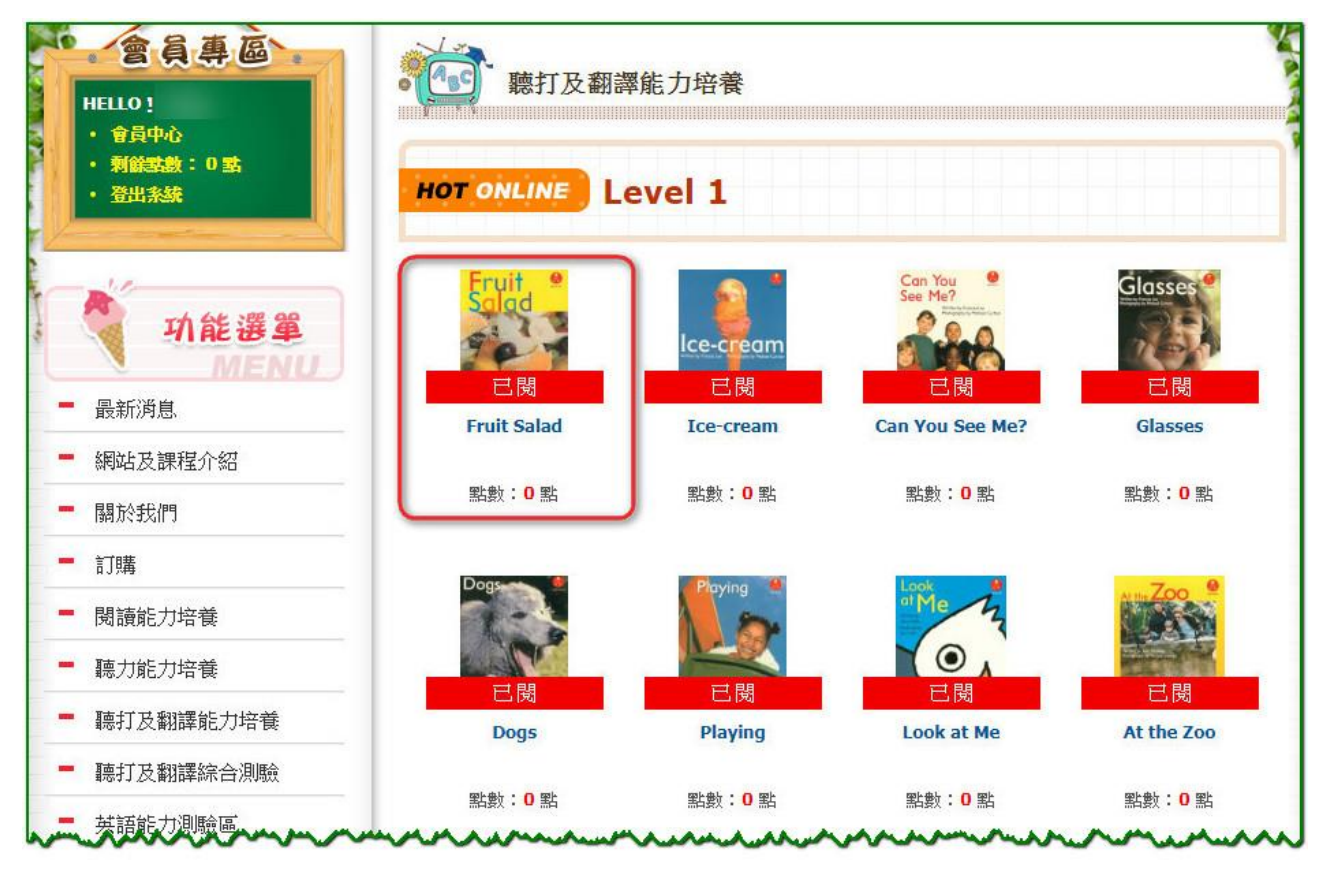

### 畫面 5:點選【我要測驗】

| HOT ONLINE Level                                                                                                    | 1                                                              |                                                                                                  |
|----------------------------------------------------------------------------------------------------|----------------------------------------------------------------|--------------------------------------------------------------------------------------------------|
| Fruit 0                                                                                                    | 書名:                                                            | Fruit Salad                                                                                      |
| Salad                                                                                                    | 出版社:                                                           | Eleanor Curtain Publishing Pty.                                                                  |
| Written by<br>Frances Lot<br>Responsible by                                                                                                    | 扣除點數:                                                          | ❶點<br>(使用時間:72小時,含閱讀及做測驗)                                                                        |
| Michael Curtein                                                                                                    | 個人剩餘點數:                                                        | 0 點                                                                                              |
|                                                                                                    | 上架時間:                                                          | 2013/7/1~                                                                                        |
| ②、放大圖                                                                                                    |                                                                |                                                                                                  |
| <ul> <li>Q. 放大圖</li> <li>如欲閱覽此書籍,請先儲備</li> <li>如欲閱覽此書籍,將會從:</li> <li>(每 田時問: 72小時,今閉</li> </ul>                                                                                            | 值點數,才能進行國<br>您的點數中扣除,<br>請及做測驗。                                | 閱讀。(1元=1點)→【前往儲值點數】<br>皆確認無誤,方可點選確認送出此按鈕。                                                        |
| <ul> <li>         • 如欲閱覽此書籍,請先儲         • 如欲閱覽此書籍,將會從         · 如欲閱覽此書籍,將會從         使用時間:72小時,含閱         內容說明     </li> </ul>                                                              | 值點數,才能進行開<br>您的點數中扣除,着<br>讀及做測驗。                               | 閱讀。(1元=1點) → 【前往儲值點數】<br>皆確認無誤,方可點選確認送出此按鈕。                                                      |
| <ul> <li>         • 如欲閱覽此書籍,請先儲<br/>• 如欲閱覽此書籍,將會從:<br/>使用時間:72小時,含閱     </li> <li>         內容說明     </li> <li>         本書列出了一些可以做水果沙提<br/>梨、peach桃子、grape葡萄等)<br/>為I like。     </li> </ul> | 值點數,才能進行間<br>您的點數中扣除,者<br>讀及做測驗。<br>立的水果(如:apple新<br>,以每頁一行重覆的 | 閱讀。(1元=1點)→【前往儲值點數】<br>皆確認無誤,方可點選確認送出此按鈕。<br>慎果、orange柳橙、banana香蕉、pear西洋<br>」句型及色彩豐富的照片表示,本書介紹句型 |

畫面 6:有分【單字測驗】及【句子測驗】,點選紅框內的【選擇題】【聽寫】【中翻英】, 可做同題型的練習。(<u>右邊的加強練習必須先測驗過後,而且有答錯才可以使</u>

| 聽打及翻譯能力培養                  |                 |
|----------------------------|-----------------|
| HOT ONLINE Fruit Salad     |                 |
| 陳習與測驗請點選左邊的題型。右邊的加強練習必須先測調 | 競過後,而且有答錯才可以使用。 |
| 軍字測驗                       | ž )             |
| 選擇題 (Multiple Choice)      | ▶加強練習           |
| 聽寫 (Dictation 2)           | ▶加強練習           |
| 中翻英 (Translation 2)        | ▶加強練習           |
|                            |                 |
| 句子測驗                       | ì               |
| 選擇題 (Multiple Choice)      | ▶加強練習           |
|                            | ▶加強練習           |
| 聽寫 (Dictation 2)           |                 |

畫面 7:題目完成後可見本次測驗成績,若未達滿分,點選「回到測驗選單」,點選「加強練 習」,會將本次答錯的題目提供練習。

| 聽打及翻譯能力培養                                         |  |
|---------------------------------------------------|--|
| 測驗結束                                              |  |
| <b>悠答對了 10 題</b><br>您的成績: <b>100</b> 分<br>③回到測驗選單 |  |
| 聽打及翻譯能力培養                                         |  |
| 測驗結束                                              |  |
| <b>悠容對了9題</b><br>您的成績:90分<br>③回到測驗選單 ④ 我要練習       |  |

| 聽打及翻譯能力培養              |             |
|------------------------|-------------|
| HOT ONLINE Fruit Salad |             |
| 單字測驗                   |             |
| 選擇題 (Multiple Choice)  | ▶加強練習       |
| 聽寫 (Dictation 2)       | ▶加強練習       |
| 中翻英 (Translation 2)    | ▶加強練習       |
| 句子測驗                   |             |
| 選擇題 (Multiple Choice)  | ▶ 加強練習      |
| 聽寫 (Dictation 2)       | ▶ 加強練習      |
| 中翻英 (Translation 2)    | ▶ 加強練習      |
|                        | ▲TOP   回上一頁 |

畫面 8: 點選【回到測驗選單】, 點選【加強練習】, 會將本次答錯的題目提供練習。

# 注意:每次離開網頁請至會員專區點選【登出系統】

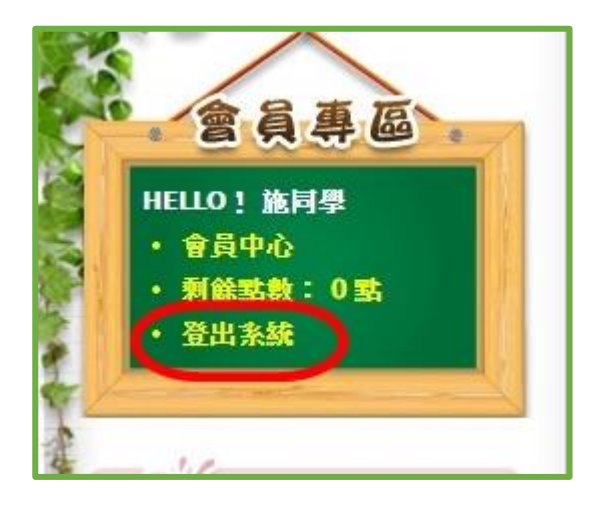